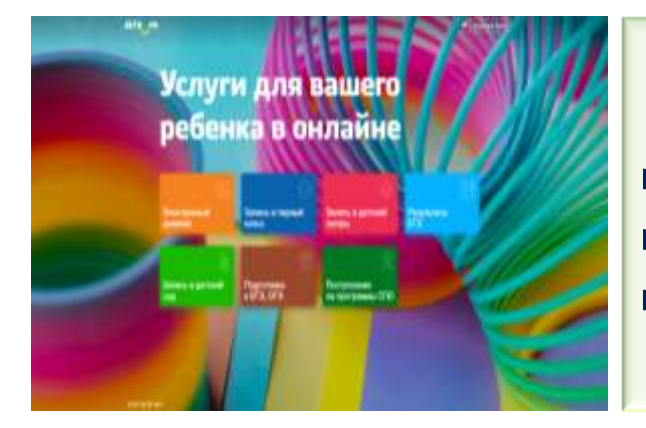

С 09.00 часов 01 апреля 2022 г. подать заявление о приеме в 1 класс в электронной форме можно через портал: дети11.рф

Зарегистрируйтесь на Портале Госуслуг, воспользовавшись инструкцией, размещенной по ссылке: <u>https://vk.com/@gosuslugi11-reg</u>, и получите подтвержденную учетную запись

Зайдите на сайт дети11.рф Услуга будет доступна с 09.00 часов 01 апреля 2022 года

Внесите запрашиваемую информацию: данные о заявителе, данные о ребенке, адрес регистрации ребенка, выберите общеобразовательную организацию, наличие льготы, родного языка, языка образования, о потребности ребенка в обучении по адаптированной образовательной программе.

Нажмите кнопку «Отправить».

Заявление, поданное в электронном форме, попадает в единую электронную очередь, формируемую в едином реестре заявлений в подсистеме «Е-услуги. Образование», в которой заявлению присваивается регистрационный номер.

До 30 июня 2022 года представьте в муниципальную общеобразовательную организацию оригиналы документов для подтверждения поданного заявления.

В период с 01 по 03 июля 2022 года узнайте через сайт дети11.рф результат рассмотрения заявления по регистрационному номеру или номеру свидетельства о рождении ребенка в разделе «Запись в первый класс», кнопка «Проверить заявление».

5

6

4

1

2

3